# 25 绘制事件

# 25.1 处理绘制事件

当有下列情况之一发生时,将触发窗口的绘制事件,届时窗口的paintEvent虚函数会被调用:

- 窗口创建后首次显示
- 窗口由隐藏变为可见
- 窗口由最小化变为正常或最大化
- 窗口因大小改变需要呈现更多内容
- 人为调用窗口的update或repaint方法

程序设计者可以通过覆盖基类的paintEvent虚函数,自己决定在窗口中绘制的内容。

# 25.2 画家类

Qt提供了名为QPainter的画家类,用于实现二维图形图像的绘制和渲染。在paintEvent虚函数的覆盖版本中,可以借助QPainter类的对象,完成在窗口中绘制图形或渲染图像的操作。

### 25.3 案例

#### 25.3.1 创建项目

通过QtCreator,在C:\Users\Minwei\Projects\Qt路径下,创建名为Pictures的项目。

#### 25.3.2 添加资源

C:\Users\Minwei\Projects\Qt\Pictures\Pictures.qrc:

| 1  | <rcc></rcc>                        |
|----|------------------------------------|
| 2  | <presource prefix="/"></presource> |
| 3  | <file>images/0.jpg</file>          |
| 4  | <file>images/1.jpg</file>          |
| 5  | <file>images/2.jpg</file>          |
| 6  | <file>images/3.jpg</file>          |
| 7  | <file>images/4.jpg</file>          |
| 8  | <file>images/5.jpg</file>          |
| 9  | <file>images/6.jpg</file>          |
| 10 | <file>images/7.jpg</file>          |
| 11 |                                    |
| 12 |                                    |

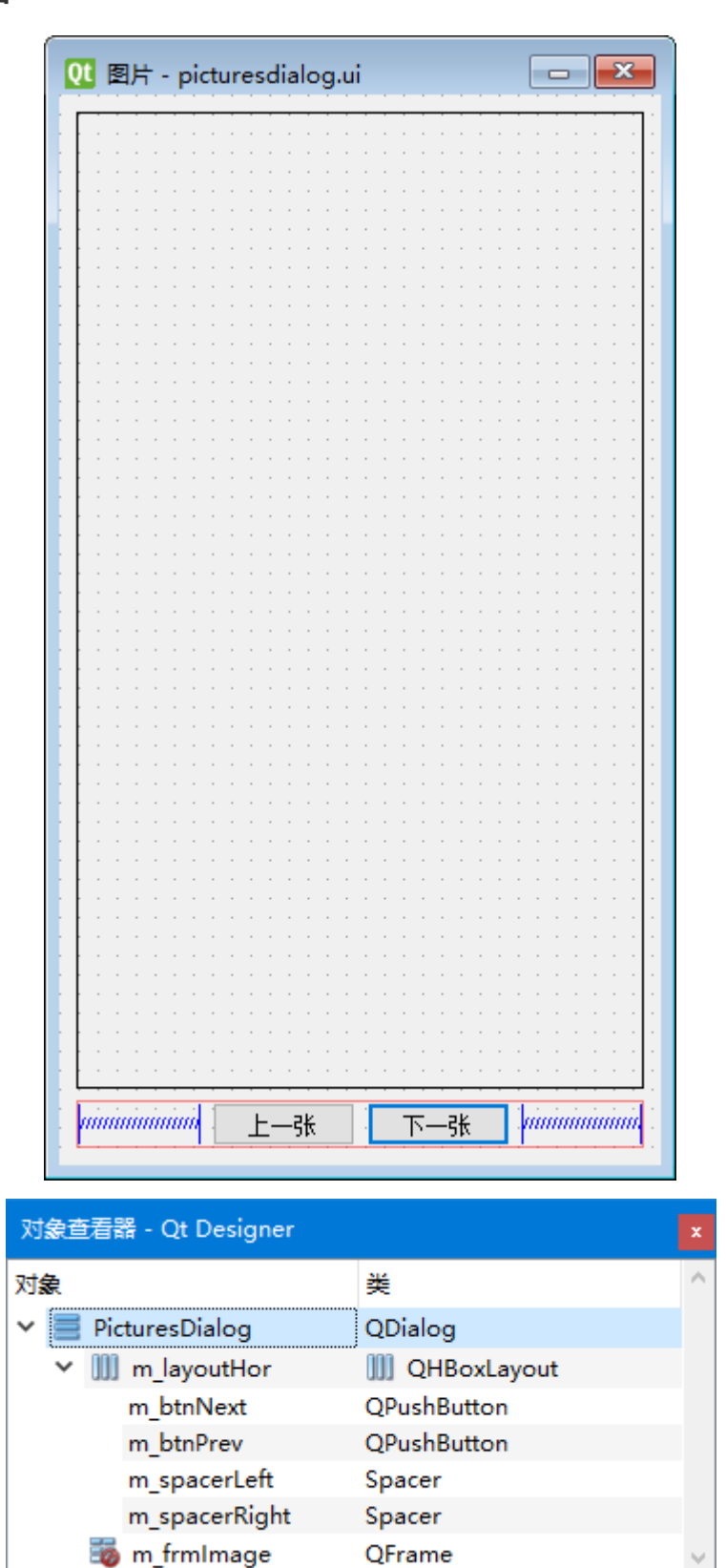

C:\Users\Minwei\Projects\Qt\Pictures\picturesdialog.ui:

```
<?xml version="1.0" encoding="UTF-8"?>
1
2
   <ui version="4.0">
3
    <class>PicturesDialog</class>
4
    <widget class="QDialog" name="PicturesDialog">
5
     <property name="geometry"></pro>
6
      <rect>
7
       <x>0</x>
8
       <y>0</y>
```

| 9  | <width>315</width>                                                                                                    |
|----|----------------------------------------------------------------------------------------------------|
| 10 | <height>560</height>                                                                                                    |
| 11 |                                                                                                    |
| 12 |                                                                                                    |
| 13 | <pre><pre>cproperty_name="windowTitle"&gt;</pre></pre>                                                                                         |
| 14 | <string>图片</string>                                                                                                    |
| 15 |                                                                                                    |
| 16 | <pre></pre> /propercy/<br>                                                                                                    |
| 17 | citom                                                                                                    |
| 10 |                                                                                                    |
| 10 | <pre><wiuget class="QFrame" name="m_irmimage"> </wiuget></pre>                                                                                 |
| 19 | <property name="slzepolicy"> </property>                                                                                                    |
| 20 | <sizepolicy hsizetype="Preferred" vsizetype="Expanding"></sizepolicy>                                                                          |
| 21 | <horstretch>0</horstretch>                                                                                                    |
| 22 | <verstretch>0</verstretch>                                                                                                    |
| 23 |                                                                                                    |
| 24 |                                                                                                    |
| 25 | <property name="frameShape"></property>                                                                                                    |
| 26 | <enum>QFrame::Box</enum>                                                                                                    |
| 27 |                                                                                                    |
| 28 | <property name="frameShadow"></property>                                                                                                    |
| 29 | <enum>QFrame::Plain</enum>                                                                                                    |
| 30 |                                                                                                    |
| 31 | <property name="linewidth"></property>                                                                                                    |
| 32 | <pre><number>1</number></pre>                                                                                                    |
| 33 |                                                                                                    |
| 34 |                                                                                                    |
| 35 |                                                                                                    |
| 36 | <item></item>                                                                                                    |
| 37 | <pre>clayout class="OHBoxLayout" name="m layoutHor"&gt;</pre>                                                                                  |
| 38 | <ir> <itass= qhboxeqyouc<="" td="">         Hame= m_tayouchor &gt;           <itass=< td=""> <itass=< td=""></itass=<></itass=<></itass=></ir> |
| 20 |                                                                                                    |
| 10 | <pre><space: _space:lett="" name=""></space:></pre>                                                                                            |
| 40 |                                                                                                    |
| 41 |                                                                                                    |
| 42 |                                                                                                    |
| 43 | <property name="SizeHint" stuset="0"></property>                                                                                               |
| 44 | <size></size>                                                                                                    |
| 45 | <width>40</width>                                                                                                    |
| 46 | <height>20</height>                                                                                                    |
| 47 |                                                                                                    |
| 48 |                                                                                                    |
| 49 |                                                                                                    |
| 50 |                                                                                                    |
| 51 | <item></item>                                                                                                    |
| 52 | <pre><widget class="QPushButton" name="m_btnPrev"></widget></pre>                                                                              |
| 53 | <property name="text"></property>                                                                                                    |
| 54 | <string>上一张</string>                                                                                                    |
| 55 |                                                                                                    |
| 56 |                                                                                                    |
| 57 |                                                                                                    |
| 58 | <item></item>                                                                                                    |
| 59 | <pre><widget class="QPushButton" name="m_btnNext"></widget></pre>                                                                              |
| 60 | <property name="text"></property>                                                                                                    |
| 61 | <string>下一张</string>                                                                                                    |
| 62 |                                                                                                    |
| 63 | <property_name="default"></property_name="default">                                                                                            |
| 64 |                                                                                                    |
| 04 |                                                                                                    |

| 65 |                                                  |
|----|--------------------------------------------------|
| 66 |                                                  |
| 67 |                                                  |
| 68 | <item></item>                                    |
| 69 | <spacer name="m_spacerRight"/>                   |
| 70 | <property name="orientation"></property>         |
| 71 | <enum>Qt::Horizontal</enum>                      |
| 72 |                                                  |
| 73 | <property name="sizeHint" stdset="0"></property> |
| 74 | <size></size>                                    |
| 75 | <width>40</width>                                |
| 76 | <height>20</height>                              |
| 77 |                                                  |
| 78 |                                                  |
| 79 |                                                  |
| 80 |                                                  |
| 81 |                                                  |
| 82 |                                                  |
| 83 |                                                  |
| 84 |                                                  |
| 85 | <resources></resources>                          |
| 86 | <connections></connections>                      |
| 87 |                                                  |

#### 25.3.4 实现功能

C:\Users\Minwei\Projects\Qt\Pictures\picturesdialog.h:

```
1 #ifndef PICTURESDIALOG_H
 2
    #define PICTURESDIALOG_H
 3
4 #include <QDialog>
 5
 6 QT_BEGIN_NAMESPACE
 7
    namespace Ui { class PicturesDialog; }
8
    QT_END_NAMESPACE
9
    class PicturesDialog : public QDialog
10
11
    {
12
        Q_OBJECT
13
14
    public:
15
        PicturesDialog(QWidget *parent = nullptr);
16
        ~PicturesDialog();
17
18
    protected:
19
        void paintEvent(QPaintEvent*);
20
    private slots:
21
        void on_m_btnPrev_clicked();
22
23
        void on_m_btnNext_clicked();
24
25
    private:
26
        void enableButtons(void);
27
```

```
28 private:
29 Ui::PicturesDialog *ui;
30 int m_imageIndex;
31 };
32
33 #endif // PICTURESDIALOG_H
```

C:\Users\Minwei\Projects\Qt\Pictures\picturesdialog.cpp:

```
1
    #include <QPainter>
 2
 3
    #include "picturesdialog.h"
    #include "ui_picturesdialog.h"
 4
 5
    PicturesDialog::PicturesDialog(Qwidget *parent)
 6
 7
        : QDialog(parent)
 8
        , ui(new Ui::PicturesDialog)
 9
        , m_imageIndex(0)
    {
10
11
        ui->setupUi(this);
12
13
        enableButtons();
    }
14
15
16
    PicturesDialog::~PicturesDialog()
17
    {
        delete ui;
18
19
    }
20
    void PicturesDialog::paintEvent(QPaintEvent*)
21
22
    {
23
        QPainter painter(this);
24
        QRect frameRect = ui->m_frmImage->frameRect();
25
        frameRect.translate(ui->m_frmImage->pos());
26
27
        QImage image(":/images/" + QString::number(m_imageIndex) + ".jpg");
28
29
        painter.drawImage(frameRect, image);
30
    }
31
32
    void PicturesDialog::on_m_btnPrev_clicked()
33
    {
34
        --m_imageIndex;
35
36
        enableButtons();
37
        update();
38
    }
39
40
    void PicturesDialog::on_m_btnNext_clicked()
41
    {
42
        ++m_imageIndex;
43
44
        enableButtons();
45
        update();
46
    }
```

```
47
48 void PicturesDialog::enableButtons(void)
49 {
50 ui->m_btnPrev->setEnabled(m_imageIndex != 0);
51 ui->m_btnNext->setEnabled(m_imageIndex != 7);
52 }
```

### 25.3.5 测试验证

运行效果如图所示:

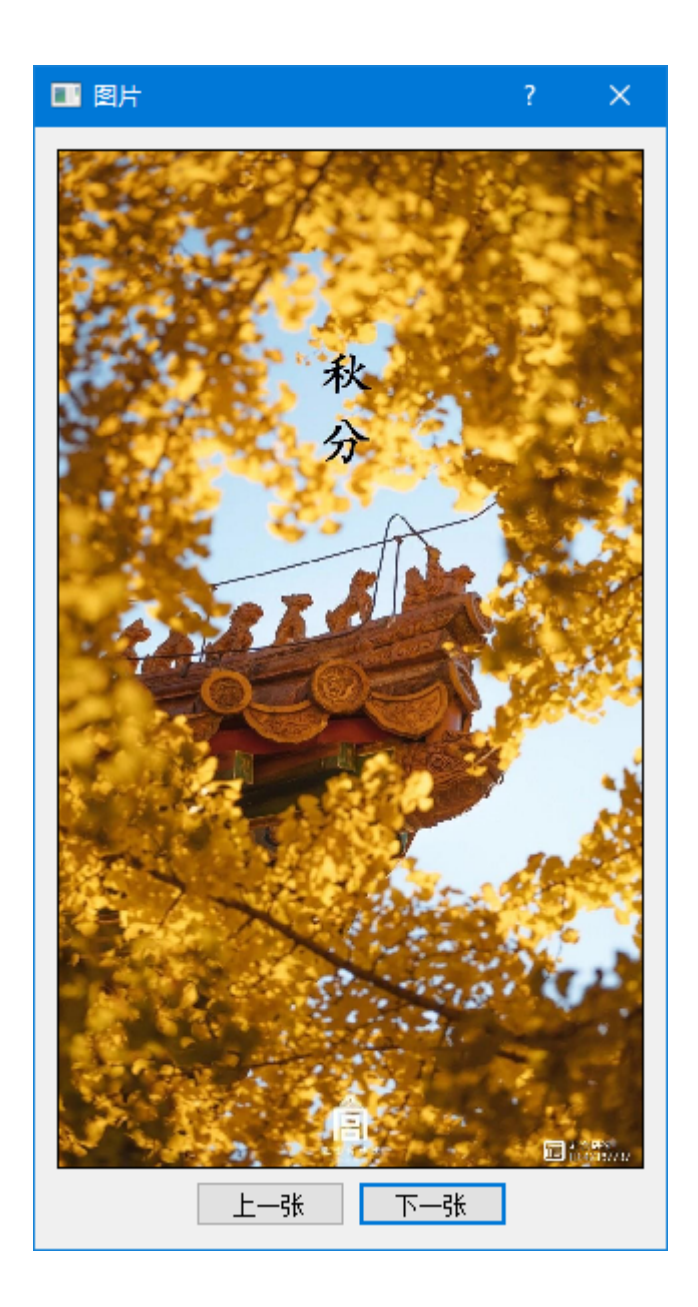